Istruzioni operative CONTABILITA' FINANZIARIA D.Lgs. 118/2011

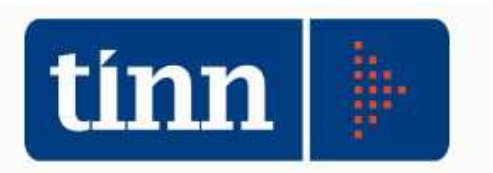

# DUP Documento Unico di Programmazione

N.B.: gli enti sotto a 5000 abitanti che intendono avvalersi della facoltà di produrre un DUP semplificato possono procedere, dopo la generazione del documento, ad eliminare i paragrafi non necessari.

Prerequisiti software: Ai fini della produzione del documento finale il DUP è integrato esclusivamente con Microsoft Word.

**OPERAZIONI PRELIMINARI. Chiudere tutti i documenti word.** Posizionarsi sull'**esercizio 2015**.

#### Dal modulo BASE

| BASE - Ordinamento Contabile D. Lgs. 267/2000 e 118/2011 |                 |                                       |            |          |         |            |                       |                                       |  |
|----------------------------------------------------------|-----------------|---------------------------------------|------------|----------|---------|------------|-----------------------|---------------------------------------|--|
| Tabelle                                                  | Procedure       | Utilità                               | Servizio   | Finestre | Disposi | zioni di L | gge                   | Informazioni                          |  |
| A 2                                                      | Modu            | lo Bilanci                            | io/Progran | nmazione | >       | Bil        | ncio                  | o di previsione e pluriennale         |  |
|                                                          | Modulo Gestione |                                       |            | >        | Re      | azion      | ne Prev. e Progr.     | ł                                     |  |
| bil 🖻                                                    | Modu            | lulo Rendicontazione                  |            |          | >       | PE         | 5                     |                                       |  |
|                                                          | Modu            | lulo Programmi di utilità<br>egamenti |            | >        | Ge      | tion       | ne capitoli vincolati |                                       |  |
| vin                                                      | Colleg          |                                       |            | >        | Gr      | fici d     | di bilancio           |                                       |  |
|                                                          |                 |                                       |            |          |         | Re         | azion                 | ne Finanziaria Bilancio di Previsione |  |
| coe                                                      |                 |                                       |            |          |         | DL         | P - D                 | Documento Unico di Programmazione     |  |

#### Si apre il nuovo modulo DUP

DOCUMENTO UNICO DI PROGRAMMAZIONE - Ordinamento Contabile D. Lgs. 118/2011
 Sistema Operazioni Preliminari Documento Unico di Programmazione Aiuto

| A 6 | COMUNE DIMOSTRATIVO | Esercizio: 2015      | ۲   |
|-----|---------------------|----------------------|-----|
|     |                     |                      |     |
|     |                     |                      |     |
|     |                     |                      |     |
|     |                     |                      |     |
|     |                     |                      |     |
|     |                     |                      |     |
|     |                     |                      |     |
|     |                     |                      |     |
|     |                     | •                    | ÷., |
|     | 1                   | inn                  |     |
|     |                     | alle die die die die | 11  |

Il modulo è composta da due menù:

- 1) Operazioni Preliminari
- 2) Documento unico di programmazione

– 0 ×

## **OPERAZIONI PRELIMINARI**

È obbligatorio eseguire le 2 operazioni indicate nel menù per predisporre l'ambiente necessario alla elaborazione del DUP

## Generazione Struttura (SeS – SeO)

DOCUMENTO UNICO DI PROGRAMMAZIONE - Ordinamento Contabile D. Lgs. 118/2011

| Sistema                | Operazioni Preliminari                                                                                                    | Documento Unico di Pr | ogrammazione | Aiuto  |                 |  |  |
|------------------------|----------------------------------------------------------------------------------------------------|-----------------------|--------------|--------|-----------------|--|--|
| 2 📑                    | Generazione Strutt                                                                                                    | tura (Ses - Seo)      |              |        |                 |  |  |
|                        | Gestione Obiettivi                                                                                                    | (Ses - Seo)           |              |        |                 |  |  |
| Esero                  | cizio: 2015 - Generazione                                                                                                    | Struttura Ses - Seo   | ,            |        |                 |  |  |
| i& 4                   |                                                                                                    | C 🗱 🧭 🖉 🔗             | Q2 Q2        | 🛅 Esci | 🚈 <u>A</u> vvia |  |  |
| La                     | La seguente procedura predispone la struttura degli Obiettivi Strategici (Ses) e la struttura dei Programmi - Obiettivi Operativi (Seo) 2016 - 2018 |                       |              |        |                 |  |  |
| 🗹 Obiettivi Startegici |                                                                                                    |                       |              |        |                 |  |  |
|                        | 🗹 Programmi Operati                                                                                                    | vi                    |              |        |                 |  |  |
|                        | 🗹 Obiettivi Operativi                                                                                                    |                       |              |        |                 |  |  |
|                        |                                                                                                    |                       |              |        |                 |  |  |

Serve a predisporre almeno un obiettivo strategico, un programma ed un obiettivo operativo per ogni missione.

#### Istruzioni operative CONTABILITA' FINANZIARIA D.Lgs. 118/2011

## Gestione obiettivi (SeS – SeO)

| Gestion                                                                                                    | e Obiettivi (Ses - Seo)                                                                                                    |                                                                        |                                                                                                    |                                                                                                | 0                                                                                                    | OMUNE DIMOST                                      | RATIVO                                                                          |
|----------------------------------------------------------------------------------------------------|----------------------------------------------------------------------------------------------------|------------------------------------------------------------------------|----------------------------------------------------------------------------------------------------|------------------------------------------------------------------------------------------------|----------------------------------------------------------------------------------------------------|---------------------------------------------------|---------------------------------------------------------------------------------|
| Esercizio: 2                                                                                                    | 015 - Gestione Objettivi                                                                                                    |                                                                        |                                                                                                    |                                                                                                |                                                                                                    |                                                   | , .                                                                             |
| 14 44 44                                                                                                    |                                                                                                    |                                                                        | 🔭 Es                                                                                                    | si                                                                                             |                                                                                                    |                                                   |                                                                                 |
|                                                                                                    | Gestione Objettivi Stategici (SES)                                                                                                    | Progra                                                                 | mmi e Obi                                                                                                    |                                                                                                | nerativi (SEO)                                                                                                    |                                                   |                                                                                 |
| 1222                                                                                                    | Gestione Objettivi Stategici (323)                                                                                                    | - riogra                                                               | inin e obi                                                                                                    |                                                                                                | perativi (SEO)                                                                                                    |                                                   |                                                                                 |
| SES SEO                                                                                                    | 01:                                                                                                    | ul di Charlandi                                                        |                                                                                                    |                                                                                                |                                                                                                    |                                                   |                                                                                 |
| Cod Objettis                                                                                                    | UDIec<br>Descr. Objettivo                                                                                                    | tivi stategio                                                          | CI<br>Mies                                                                                                    | ionelDes                                                                                       | Missiona                                                                                                    |                                                   |                                                                                 |
| OST 01                                                                                                    | Servizi istituzionali, generali e di gestione                                                                                                    |                                                                        | 01                                                                                                    | Servia                                                                                         | zi istituzionali, generali e di c                                                                                                    | gestione                                          |                                                                                 |
| OST_02                                                                                                    | Giustizia                                                                                                    |                                                                        | 02                                                                                                    | Giusti                                                                                         | izia                                                                                                    |                                                   |                                                                                 |
| OST_03                                                                                                    | Ordine pubblico e sicurezza                                                                                                    |                                                                        | 03                                                                                                    | Ordin                                                                                          | e pubblico e sicurezza                                                                                                    |                                                   |                                                                                 |
| OST_04                                                                                                    | Istruzione e diritto allo studio                                                                                                    |                                                                        | 04                                                                                                    | Istruz                                                                                         | ione e diritto allo studio                                                                                                    |                                                   |                                                                                 |
| ▶OST_04b                                                                                                    | Αλάλ                                                                                                    |                                                                        | 04                                                                                                    | İstruz                                                                                         | ione e diritto allo studio                                                                                                    |                                                   |                                                                                 |
| OST_06                                                                                                    | Politiche giovanili, sport e tempo libero                                                                                                    |                                                                        | 06                                                                                                    | Politic                                                                                        | che giovanili, sport e tempo li                                                                                                    | ibero                                             |                                                                                 |
| OST_07                                                                                                    | Tulismo                                                                                                    |                                                                        | 07                                                                                                    | Turisr                                                                                         | mo                                                                                                    |                                                   |                                                                                 |
| OST_08                                                                                                    | Assetto del territorio ed edilizia abitativa                                                                                                    |                                                                        | 08                                                                                                    | Asset                                                                                          | tto del territorio ed edilizia abi                                                                                                    | itativa                                           |                                                                                 |
| OST_09                                                                                                    | Sviluppo sostenibile e tutela del territorio e dell'ambiente                                                                                                    |                                                                        | 09                                                                                                    | Svilup                                                                                         | ppo sostenibile e tutela del te                                                                                                    | erritorio e dell'ambie                            | nte                                                                             |
| OST_10                                                                                                    | Trasporti e diritto alla mobilità                                                                                                    |                                                                        | 10                                                                                                    | Trasp                                                                                          | porti e diritto alla mobilità                                                                                                    |                                                   |                                                                                 |
| UOST_11                                                                                                    | Soccotso civile                                                                                                    |                                                                        | 11                                                                                                    | Soco                                                                                           | orso civile                                                                                                    |                                                   |                                                                                 |
|                                                                                                    | Diritti sociali, politiche sociali e famiglia                                                                                                    |                                                                        | 12                                                                                                    | Diritti                                                                                        | sociali, politiche sociali e fan                                                                                                    | niglia                                            |                                                                                 |
| OST_13                                                                                                    | I utela della salute                                                                                                    |                                                                        | 13                                                                                                    | Tutel                                                                                          | a della salute                                                                                                    |                                                   |                                                                                 |
| OST_14                                                                                                    | Sviluppo economico e competitività                                                                                                    |                                                                        | 14                                                                                                    | Svilup                                                                                         | ppo economico e competitivi                                                                                                    | ità                                               |                                                                                 |
| 15                                                                                                    | Politiche per il lavoro e la formazione professionale                                                                                                    |                                                                        | 15                                                                                                    | Politic                                                                                        | che per il lavoro e la formazio                                                                                                    | one protessionale                                 |                                                                                 |
| 0ST_16                                                                                                    | Agricoltura, politiche agroalimentari e pesca                                                                                                    |                                                                        | 16                                                                                                    | Agrice                                                                                         | oltura, politiche agroalimenta                                                                                                    | ari e pesca                                       |                                                                                 |
|                                                                                                    | Energia e diversificazione delle fonti energetiche                                                                                                    |                                                                        | 17                                                                                                    | Energ                                                                                          | gia e diversificazione delle fo                                                                                                    | nti energetiche                                   |                                                                                 |
| US1_18                                                                                                    | Relazioni con le altre autonomie territoriali e locali                                                                                                    |                                                                        | 18                                                                                                    | Relaz                                                                                          | zioni con le altre autonomie ti                                                                                                    | erritoriali e locali                              |                                                                                 |
|                                                                                                    | Relazioni internazionali                                                                                                    |                                                                        | 19                                                                                                    | Helaz                                                                                          | zioni internazionali                                                                                                    |                                                   |                                                                                 |
| <                                                                                                    |                                                                                                    |                                                                        |                                                                                                    |                                                                                                |                                                                                                    |                                                   |                                                                                 |
| 11 74-25 00 C                                                                                                    |                                                                                                    |                                                                        |                                                                                                    |                                                                                                |                                                                                                    |                                                   |                                                                                 |
| Nuovo                                                                                                    |                                                                                                    |                                                                        |                                                                                                    |                                                                                                |                                                                                                    |                                                   | a 10 - 10                                                                       |
|                                                                                                    | F8 Modifica F5 M Lancella F6 M Salva F9                                                                                                    |                                                                        |                                                                                                    |                                                                                                |                                                                                                    |                                                   | ) A <u>n</u> null                                                               |
|                                                                                                    |                                                                                                    |                                                                        |                                                                                                    |                                                                                                |                                                                                                    |                                                   | ) Annull                                                                        |
| Esercizio: 2                                                                                                    | Pre Modifica PS Meancella Pb Meanva P3                                                                                                    |                                                                        |                                                                                                    |                                                                                                |                                                                                                    |                                                   | ) Annulla                                                                       |
| Esercizio: 20                                                                                                    | PB     Modifical FS     Lancella FB     Lancella FB       015 - Gestione Objettivi       +     ++     +i     C                                                                                                    |                                                                        | Esc                                                                                                    | i                                                                                              |                                                                                                    |                                                   | ) A <u>n</u> null                                                               |
| IIII Esercizio: 20                                                                                                    | PB  Modifica PS Modifica PS M                                                                                                    | - Program                                                              | mmi e Obie                                                                                                    | i<br>ettivi Oj                                                                                 | perativi (SEO)                                                                                                    |                                                   | ) Annulli                                                                       |
| SES SEO                                                                                                    | PB  Modifica PS  Gestione Obiettivi                                                                                                    | - Progran                                                              | <u>nmi e Obie</u>                                                                                                    | i<br>ettivi Op                                                                                 | perativi (SEO)                                                                                                    |                                                   | ) A <u>n</u> null                                                               |
| Esercizio: 2/                                                                                                    | Progra                                                                                                    | - Prograr<br>mmi Operati                                               | tvi                                                                                                    | i<br>ettivi Oj                                                                                 | perativi (SEO)                                                                                                    |                                                   | ) A <u>n</u> null                                                               |
| SES SEO                                                                                                    | Programma Op.                                                                                                    | - Prograr<br>mmi Operati<br>Missic                                     | mmi e Obie<br>ivi<br>one Des. Missie                                                                                                    | i <b>ottivi Op</b>                                                                             | perativi (SEO)                                                                                                    | Program                                           | ) Annull                                                                        |
| Esercizio: 21     i     i | Program Op.                                                                                                    | - Program<br>mmi Operati<br>Missic<br>01                               | mmi e Obie<br>ivi<br>one Des. Missie<br>Servizi istitt                                                                                                    | i<br>ettivi Op<br>ne<br>izionali, ge                                                           | perativi (SEO)<br>enerali e di gestione                                                                                                    | Program<br>01                                     | ) Annulla                                                                       |
| Esercizio: 21<br>↓↓ ↓↓ ↓↓<br>SES SEO<br>Cod. Prog. 0<br>▶ POP_0101<br>POP_0102                                                                                                    | Program<br>p. Des. Programma Op.<br>Organi istituzionali<br>Segreteria genèrale                                                                                                    | - Program<br>mmi Operati<br>Missic<br>01<br>01                         | ivi<br>Servizi istitt<br>Servizi istitt                                                                                                    | í<br>ettivi Op<br>izionali, ge<br>izionali, ge                                                 | perativi (SEO)<br>enerali e di gestione<br>enerali e di gestione                                                                                                    | Program<br>01<br>02                               | ) Annull                                                                        |
| Esercizio: 21<br>↓↓ ↓↓ ↓↓<br>SES SEO<br>↓ POP_0101<br>↓ POP_0102<br>↓ POP_0103                                                                                                    | Program<br>P. Des. Programma Op.<br>Organi istluzional<br>Segreteria generale<br>Gestione conomica, finanziaria, programmazione, provveditorato                                                                                                    | - Program<br>Missic<br>01<br>01<br>01                                  | ivi<br>servizi istitt<br>Servizi istitt<br>Servizi istitt                                                                                                    | i<br>ettivi Op<br>uzionali, ge<br>uzionali, ge<br>uzionali, ge                                 | perativi (SEO)<br>enerali e di gestione<br>enerali e di gestione<br>enerali e di gestione                                                                                        | Program<br>01<br>02<br>03                         | ) Annull<br>mma Des<br>Org.<br>Seg<br>Ges                                       |
| Image: Esercizic: 21           Image: Esercizic: 21           Image: Eserciz: 21           Image: Eserciz: 21           Image: 21 <t< td=""><td>Progra<br/>p. Des. Programma Op.<br/>Organi istkuzionali<br/>Segreteria generale<br/>Gestione delle entrate tributarie e servizi fiscali</td><td>- Program<br/>Missic<br/>01<br/>01<br/>01<br/>01<br/>01</td><td>ivi<br/>mmi e Obie<br/>one Des. Missic<br/>Servizi istitt<br/>Servizi istitt<br/>Servizi istitt<br/>Servizi istitt</td><td>i<br/>ettivi Op<br/>izionali, ge<br/>izionali, ge<br/>izionali, ge<br/>izionali, ge</td><td>perativi (SEO)<br/>enerali e di gestione<br/>enerali e di gestione<br/>enerali e di gestione<br/>enerali e di gestione</td><td>Program<br/>01<br/>02<br/>03<br/>04</td><td>) Annulla<br/>I E<br/>I E<br/>I E<br/>I E<br/>I E<br/>I E<br/>I E<br/>I E</td></t<>                                                                                                    | Progra<br>p. Des. Programma Op.<br>Organi istkuzionali<br>Segreteria generale<br>Gestione delle entrate tributarie e servizi fiscali                                                                                                    | - Program<br>Missic<br>01<br>01<br>01<br>01<br>01                      | ivi<br>mmi e Obie<br>one Des. Missic<br>Servizi istitt<br>Servizi istitt<br>Servizi istitt<br>Servizi istitt                                                                                                    | i<br>ettivi Op<br>izionali, ge<br>izionali, ge<br>izionali, ge<br>izionali, ge                 | perativi (SEO)<br>enerali e di gestione<br>enerali e di gestione<br>enerali e di gestione<br>enerali e di gestione                                                               | Program<br>01<br>02<br>03<br>04                   | ) Annulla<br>I E<br>I E<br>I E<br>I E<br>I E<br>I E<br>I E<br>I E               |
|                                                                                                    | Programma Op.       Organi istluzionali         Organi istluzionali       Segreteria generale         Gestione delle entrate tributarie e servizi fiscali                                                                                                    | - Program<br>mmi Operati<br>Missic<br>01<br>01<br>01<br>01<br>01<br>01 | ivi<br>servizi istitt<br>Servizi istitt                                                                                                    | i<br>ettivi Op<br>zionali, ge<br>izionali, ge<br>izionali, ge<br>izionali, ge                  | perativi (SEO)<br>enerali e di gestione<br>enerali e di gestione<br>enerali e di gestione<br>enerali e di gestione                                                               | Program<br>01<br>02<br>03<br>04                   | ) Annulli<br>, C<br>, C<br>, C<br>, C<br>, C<br>, C<br>, C<br>, C<br>, C<br>, C |
| Image: Esercizic: 21           Image: Esercizic: 21           Image: Eserciz: 21           Image: Eserciz: 21           Image: 21           Image: 21                                                                                                    | Programma Op.       Organi istluzionali         Organi istluzionali       Segreteria generale         Gestione delle entrate tributarie e servizi fiscali                                                                                                    | - Program<br>mmi Operati<br>Missic<br>01<br>01<br>01<br>01             | ivi<br>Immi e Obio<br>Immi e Obio<br>Immi Immi e Obio<br>Immi Immi e Obio<br>Immi Immi e Obio<br>Immi Immi e Obio<br>Immi e Obio<br>Immi e | i<br>ettivi Op<br>izionali, ge<br>izionali, ge<br>izionali, ge<br>izionali, ge                 | perativi (SEO)<br>enerali e di gestione<br>enerali e di gestione<br>enerali e di gestione<br>enerali e di gestione                                                               | Program<br>01<br>02<br>03<br>04                   | ) Annulla<br>, C                                                                |
|                                                                                                    | Progra Programma Op.                                                                                                    | - Program<br>Missic<br>01<br>01<br>01<br>01<br>01                      | ivi<br>servizi istitt<br>Servizi istitt<br>Servizi istitt<br>Servizi istitt                                                                                                    | i<br>attivi Op<br>izionali, ge<br>izionali, ge<br>izionali, ge                                 | perativi (SEO)<br>enerali e di gestione<br>enerali e di gestione<br>enerali e di gestione<br>enerali e di gestione                                                               | Program<br>01<br>02<br>03<br>04                   | ) Annulla<br>mma Des<br>Orga<br>Ges<br>Ges                                      |
|                                                                                                    | Progra      Progra      P                                                                                                    | - Program<br>Missic<br>O1<br>O1<br>O1<br>O1<br>O1                      | ivi<br>Servizi istitt<br>Servizi istitt<br>Servizi istitt<br>Servizi istitt<br>Servizi istitt                                                                                                    | i<br>ettivi Op<br>izionali, ge<br>izionali, ge<br>izionali, ge<br>iett. Strat.                 | perativi (SEO)<br>enerali e di gestione<br>enerali e di gestione<br>enerali e di gestione<br>enerali e di gestione<br>Des. Obiett. Strategico                                    | Program<br>01<br>02<br>03<br>04                   | ) Annull                                                                        |
| Image: Esercizic: 21           Image: Esercizic: 21           Image: Esercizic: 21           SES           SES           SES           SES           SED           Cod. Prog. 0           POP_0101           POP_0103           POP_0104              Anno Inizio           2016                                                                                                    | Progra      Programma Op.     Organi istituzionali     Segreteria genèrale     Gestione delle entrate tributarie e servizi fiscali     Obietti      Obietti                                                                                                    | - Program<br>Missic<br>01<br>01<br>01<br>01                            | ivi<br>Servizi istitt<br>Servizi istitt<br>Servizi istitt<br>Servizi istitt<br>Servizi istitt<br>Servizi istitt<br>Servizi istitt<br>Servizi istitt<br>Servizi istitt                                                                                                    | i<br>ettivi Op<br>izionali, ge<br>izionali, ge<br>izionali, ge<br>izionali, ge<br>iett. Strat. | perativi (SEO)<br>enerali e di gestione<br>enerali e di gestione<br>enerali e di gestione<br>enerali e di gestione<br>Des. Obiett. Strategico<br>Servizi istituzionali, generali | Program<br>01<br>02<br>03<br>04<br>ie di gestione | ) Annull                                                                        |
| Image: Esercizic: 21           Image: Esercizic: 21           Image: Esercizic: 21           SES         SEO           Cod. Prog. 0           POP_0101           POP_0102           POP_0103           POP_0104              Anno Inizio           > 2016                                                                                                    | Program     Programma Op.     Organi istituzional     Segreteria genèrale     Gestione delle entrate tributarie e servizi fiscal      Obietti Cod. Obiett. Op. Desc. Obiettivo Operativo DOP_0101      Organi istituzional                                                                                                    | - Program<br>mmi Operati<br>01<br>01<br>01<br>01<br>01<br>01<br>01     | ivi<br>Servizi istitt<br>Servizi istitt<br>Servizi istitt<br>Servizi istitt<br>Servizi istitt<br>Servizi istitt<br>Servizi istitt<br>Servizi istitt<br>Servizi istitt<br>Servizi istitt<br>Servizi istitt                                                                                                    | i<br>ettivi Op<br>izionali, ge<br>izionali, ge<br>izionali, ge<br>izionali, ge<br>iett. Strat. | perativi (SEO)<br>enerali e di gestione<br>enerali e di gestione<br>enerali e di gestione<br>enerali e di gestione<br>Des: Obiett: Strategico<br>Servizi istituzionali, generali | Program<br>01<br>02<br>03<br>04<br>ie di gestione | ) Annull                                                                        |
| Image: Esercizio: 21           Image: Esercizio: 21           Image: Esercizio: 21           Image: Esercizio: 21           SES           SES                                                                                                    | Program     Programma Op.     Organi istituzionali     Segreteria genèrale     Gestione delle entrate tributarie e servizi fiscali     Obietti Cod. Obiett. Op. Desc. Obiettivo Operativo     OOP_0101     Organi istituzionali                                                                                                    | - Program<br>Missio<br>01<br>01<br>01<br>01<br>01                      | ivi<br>Done Des. Missic<br>Servizi istiti<br>Servizi istiti<br>Servizi istiti<br>Cod. Ob<br>OST_07                                                                                                    | i<br>ettivi Op<br>izionali, ge<br>izionali, ge<br>izionali, ge<br>izionali, ge                 | perativi (SEO)<br>enerali e di gestione<br>enerali e di gestione<br>enerali e di gestione<br>enerali e di gestione<br>Des: Obiett: Strategico<br>Servizi istituzionali, generali | Program<br>01<br>02<br>03<br>04<br>ie di gestione | ) Annulka<br>mma Des.<br>Orga<br>Segu<br>Gest                                   |
| Image: Esercizic: 21           Image: Esercizic: 21           Image: Eserciz: 21           Image: Eserciz: 21           Image: Eserciz: 21           Image: 21                                                                                                    | Programa Op.     Gestione Obiettivi     Gestione Obiettivi Stategici (SES)     Progra      P. Des. Programma Op.     Organi istituzionali     Segreteria generale     Gestione economica, finanziaria, programmazione, provveditorato     Gestione delle entrate tributarie e servizi fiscali      Obietti Cod. Obietti. Op. Desc. Obiettivo Operativo     DOP_0101     Organi istituzionali                                                                                                    | - Program<br>Missic<br>01<br>01<br>01<br>01                            | ivi Esc<br>mmi e Obie<br>one Des. Missie<br>Servizi istiti<br>Servizi istiti<br>Servizi istiti<br>Servizi istiti<br>Cod. Ob<br>OST_07                                                                                                    | i<br>ettivi Op<br>izionali, ge<br>izionali, ge<br>izionali, ge<br>iett. Strat.                 | perativi (SEO)<br>enerali e di gestione<br>enerali e di gestione<br>enerali e di gestione<br>enerali e di gestione<br>Des. Obiett: Strategico<br>Servizi istituzionali, generali | Program<br>01<br>02<br>03<br>04<br>ie di gestione | Manulla<br>Mana Des.<br>Orga<br>Segi<br>Gest                                    |
| Image: Esercizic: 21           Image: Esercizic: 21           Image: Esercizic: 21           Image: Esercizic: 21           SES         SEO           Cod. Prog. 0           POP_0101           POP_0102           POP_0103           POP_0104              Anno Inizio           2016                                                                                                    | Program     Programma Op.     Organi istituzionali     Segreteria generale     Gestione delle entrate tributarie e servizi fiscali      Objetti     Objettivo     Operativo     Operativo     Ope                                                                                                    | - Program<br>Missic<br>01<br>01<br>01<br>01                            | ivi Esc<br>mmi e Obie<br>one Des. Missic<br>Servizi istit<br>Servizi istit<br>Servizi istit<br>Servizi istit<br>Servizi istit<br>Cod. Ob<br>OST_01                                                                                                    | i<br>attivi Op<br>izionali, ge<br>izionali, ge<br>izionali, ge<br>izionali, ge                 | perativi (SEO)<br>enerali e di gestione<br>enerali e di gestione<br>enerali e di gestione<br>enerali e di gestione<br>Des. Obiett. Strategico<br>Servizi istituzionali, generali | Program<br>01<br>02<br>03<br>04<br>ie di gestione | Manulla<br>Mana Des.<br>Orga<br>Segr<br>Gest                                    |
| Image: Esercizic: 21           Image: Esercizic: 21           Image: Esercizic: 21           Image: Esercizic: 21           SES           SES                                                                                                    | Programs Obiettivi<br>Programs Obiettivi<br>Cestione Obiettivi Stategici (SES)<br>Programs Obiettivi Stategici (SES)<br>Program Stituzionali<br>Segreteria generale<br>Gestione delle entrate tributarie e servizi fiscali<br>Obiett<br>Cod. Obiett. Op. Desc. Obiettivo Operativo<br>DOP_0101<br>Organi istituzionali                                                                                                    | - Program<br>Missic<br>01<br>01<br>01<br>01                            | ivi<br>Servizi istitt<br>Servizi istitt<br>Servizi istitt<br>Servizi istitt<br>Cod. Ob<br>OST_07                                                                                                    | i<br>attivi Op<br>izionali, ge<br>izionali, ge<br>izionali, ge<br>izionali, ge                 | perativi (SEO)<br>enerali e di gestione<br>enerali e di gestione<br>enerali e di gestione<br>enerali e di gestione<br>Des. Obiett. Strategico<br>Servizi istituzionali, generali | Program<br>01<br>02<br>03<br>04<br>ie di gestione | ) Annulla<br>mma Des.<br>Orga<br>Segu<br>Gest                                   |
|                                                                                                    | Program<br>Program<br>Proveditorato<br>Gestione delle entrate tributarie e servizi fiscali<br>Dbiett<br>DOP_0101<br>Drgani istituzionali                                                                                                    | - Program<br>Missic<br>01<br>01<br>01<br>01                            | ivi<br>Immi e Obie<br>Immi e Obie<br>Immi e Obie<br>Servizi istit<br>Servizi istit<br>Servizi istit<br>Servizi istit<br>Servizi istit<br>Cod. Ob<br>OST_07                                                                                                    | i<br>ettivi Op<br>zionali, ge<br>zionali, ge<br>zionali, ge<br>zionali, ge<br>iett. Strat.     | perativi (SEO)<br>enerali e di gestione<br>enerali e di gestione<br>enerali e di gestione<br>enerali e di gestione<br>Des. Obiett. Strategico<br>Servizi istituzionali, generali | Program<br>01<br>02<br>03<br>04<br>ie di gestione | ) Annulla<br>mma Des.<br>Orga<br>Segg<br>Gest                                   |
| Image: Esercizic: 21           Image: Esercizic: 21           Image: Esercizic: 21           SES         SEO           Cod. Prog. 0           POP_0101           POP_0103           POP_0103           POP_0104           <                                                                                                    | Programma Op.<br>Organi istituzional<br>Gestione Obiettivi Stategici (SES)<br>Progra<br>p. Des. Programma Op.<br>Organi istituzional<br>Segreteria genèrale<br>Gestione delle entrate tributarie e servizi fiscali<br>Obietti<br>DOP_0101 Organi istituzionali                                                                                                    | - Program                                                              | ivi<br>Servizi istitt<br>Servizi istitt<br>Servizi istitt<br>Servizi istitt<br>Servizi istitt<br>Servizi istitt<br>Servizi istitt                                                                                                    | i<br>ettivi Op<br>izionali, ge<br>izionali, ge<br>izionali, ge<br>iett. Strat.                 | perativi (SEO)<br>enerali e di gestione<br>enerali e di gestione<br>enerali e di gestione<br>enerali e di gestione<br>Des. Obiett. Strategico<br>Servizi istituzionali, generali | Program<br>01<br>02<br>03<br>04<br>ie di gestione | ) Annulla                                                                       |
| Image: Esercizic: 21           Image: Esercizic: 21           Image: Esercizic: 21           SES         SEO           Cod. Prog. 0           POP_0102           POP_0103           POP_0104              Anno Inizio           2016                                                                                                    | Program<br>p. Des. Programma Op.<br>Organi istituzional<br>Segreteria genèrale<br>Gestione delle entrate tributarie e servizi fiscal<br>Cod. Obiett. Op. Desc. Obiettivo Operativo<br>DOP_0101<br>Organi istituzional                                                                                                    | - Program                                                              | ivi<br>Done Des. Missic<br>Servizi istitt<br>Servizi istitt<br>Servizi istitt<br>Cod. Ob<br>OST_07                                                                                                    | i<br>ettivi Op<br>izionali, ge<br>izionali, ge<br>izionali, ge<br>iett. Strat.                 | perativi (SEO)<br>enerali e di gestione<br>enerali e di gestione<br>enerali e di gestione<br>enerali e di gestione<br>Des. Obiett, Strategico<br>Servizi istituzionali, generali | Program<br>01<br>02<br>03<br>04                   | ) Annulk                                                                        |
| SES         SEO           Cod. Prog. 0            POP_0101         POP_0102           POP_0103         POP_0104           <                                                                                                    | Progra Programma Op. Organi istituzionali Segreteria genèrale Gestione delle entrate tributarie e servizi fiscali  Cod. Obiett. Op. Desc. Obiettivo Operativo DOP_0101 Organi istituzionali                                                                                                    | - Program<br>Missic<br>01<br>01<br>01<br>01                            | ivi Esc<br>mmi e Obie<br>ivi Servizi istiti<br>Servizi istiti<br>Servizi istiti<br>Cod. Ob<br>OST_07                                                                                                    | i<br>ettivi Op<br>izionali, ge<br>izionali, ge<br>izionali, ge                                 | perativi (SEO)<br>enerali e di gestione<br>enerali e di gestione<br>enerali e di gestione<br>enerali e di gestione<br>Des: Obiett: Strategico<br>Servizi istituzionali, generali | Program<br>01<br>02<br>03<br>04<br>ie di gestione | ) Annulla                                                                       |
| Image: Secretaria         SES         SEO           SES         SEO         Image: Second second s                                                                            | Progra Programma Op. Organi istituzionali Segreteria generale Gestione delle entrate tributarie e servizi fiscali  Cod. Obietti. Op. Desc. Obiettivo Operativo DOP_0101 Organi istituzionali                                                                                                    | - Program<br>Missic<br>01<br>01<br>01<br>01                            | ivi Esc<br>mmi e Obie<br>ivi Servizi istiti<br>Servizi istiti<br>Servizi istiti<br>Cod. Ob<br>OST_01                                                                                                    | i<br>attivi Op<br>izionali, ge<br>izionali, ge<br>izionali, ge                                 | perativi (SEO)<br>enerali e di gestione<br>enerali e di gestione<br>enerali e di gestione<br>enerali e di gestione<br>Des. Obiett: Strategico<br>Servizi istituzionali, generali | Program<br>01<br>02<br>03<br>04<br>ie di gestione | Manulk                                                                          |
|                                                                                                    | Program<br>Program<br>Pro | - Program                                                              | ivi<br>one Des. Missin<br>Servizi istiti<br>Servizi istiti<br>Servizi istiti<br>Cod. Of<br>OST_07                                                                                                    | i<br>attivi Op<br>izionali, ge<br>izionali, ge<br>izionali, ge<br>izionali, ge                 | perativi (SEO)<br>enerali e di gestione<br>enerali e di gestione<br>enerali e di gestione<br>enerali e di gestione<br>Des. Obiett. Strategico<br>Servizi istituzionali, generali | i e di gestione                                   | ) Agnulk                                                                        |

Il programma permette di adattare gli obiettivi strategici della sezione SeS, i programmi e gli obiettivi operativi della sezione SeO alle esigenze dell'ente.

P.e: è possibile eliminare un obiettivo strategico od operativo oppure inserirne di nuovi (specifici dell'ente).

Per la cancellazione selezionare la riga desiderata e cliccare sul bottone "Cancella" o premere il tasto F6 Per l'inserimento cliccare sul bottone "Nuovo" o premere il tasto F8

# DUP – Documento unico di programmazione

DOCUMENTO UNICO DI PROGRAMMAZIONE - Ordinamento Contabile D. Lgs. 118/2011

| Recupero dati finanziari e predisposizione documenti         DUP - Documento Unico di Programmazione | Sistema Operazioni Preliminari | Documento Unico di Programmazione Aiuto              |  |
|----------------------------------------------------------------------------------------------------|--------------------------------|------------------------------------------------------|--|
| DUP - Documento Unico di Programmazione                                                              | 2 3                            | Recupero dati finanziari e predisposizione documenti |  |
|                                                                                                    |                                | DUP - Documento Unico di Programmazione              |  |

Il menù "Documento unico di Programmazione" è composto dalle applicazioni mostrate in figura.

#### Recupero dati finanziari e predisposizione documenti

| IDOCUMENTO UNICO DI PROGRAMMAZIONE - Ordinamento Contabile D. Lgs. 118/2011                                                                                                    |            |
|----------------------------------------------------------------------------------------------------|------------|
| Sistema Operazioni Preliminari Documento Unico di Programmazione Aiuto                                                                                                    |            |
|                                                                                                    |            |
| Esercizio: 2015 - Recupero Dati per formazione DUP                                                                                                    |            |
| i     i     i </td <td>🚈 Avvia</td> | 🚈 Avvia    |
| La seguente procedura recupera i dati finanziari e predispone i documenti o<br>base agli obiettivi strategici, ai programmi e obiettivi operativi                                                                                                    | del DUP in |
|                                                                                                    |            |
|                                                                                                    |            |

L'applicazione procede al recupero ed aggregazione dei dati contabili. Può essere eseguita più volte sia per aggiornare i dati contabili, sia per recuperare il formato originale del documento.

| Esercizio                     | : 2015 - Recupero D                                                                               | ati per formazione                                                                     | DUP 🗖 🗖 💌                                                                                    |
|-------------------------------|---------------------------------------------------------------------------------------------------|----------------------------------------------------------------------------------------|----------------------------------------------------------------------------------------------|
| ※参参や参参                        |                                                                                                   | ⊘ Q⊒ Q⊒                                                                                | 🛅 <u>E</u> sci 🛛 🚈 <u>A</u> vvia                                                             |
| La seguente proced<br>base ag | l <b>ura recupera i dati</b><br>l <b>i obiettivi strategic</b><br>obiettivi strategici per missio | <b>i finanziari e predi</b><br><b>ci, ai programmi e</b><br>one (SEZIONE 1.4), missior | spone i documenti del DUP in<br>obiettivi operativi<br>i e programmi operativi (SEZIONE 2.9) |
|                               |                                                                                                   |                                                                                        |                                                                                              |

N.B.: Nel caso di esecuzione successiva alla prima viene abilitata l'opzione "Sovrascrive l'elenco degli obiettivi...."

Se l'opzione è selezionata i documenti delle sezioni 1.4 e 2.9 verranno ricoperti ed eventuali modifiche apportate al documento saranno perse.

#### DUP – Documento unico di programmazione

Eseguite le applicazioni del menù "Attività preliminari" e l'applicazione di recupero dati la struttura del documento è pronta per essere personalizzata, modificata ed integrata.

Questa operazione è effettuata dall'applicazione "DUP – Documento un...." Che apre la seguente maschera contenente tutti i paragrafi del documento.

| lenco de | gli argomenti Legenda: III Documento Word editabi<br>Soluti mancanti e documer<br>Soluti completi e documen | le<br>hto Word ed<br>to Word edit | itabile<br>abile |          |   |
|----------|----------------------------------------------------------------------------------------------------|-----------------------------------|------------------|----------|---|
| Indice   | Titolo                                                                                                    | Quadro /                          | Attivo           | Tipo     |   |
|          | DOCUMENTO UNICO DI PROGETTAZIONE                                                                            | DUPGOOD                           | Si               | TAT      |   |
|          | Premessa                                                                                                    | DUPQ001                           | Si               | W        |   |
| 1.0      | SES - Sezione strategica                                                                                    | DUPQ100                           | Si               | W        |   |
| 1.1      | Indirizzi strategici                                                                                        | DUPQ101                           | Si               | W        |   |
| 1.2      | Analisi strategica delle condizioni esterne                                                                 | DUPQ102                           | Si               | 147      |   |
| 1.3      | Analisi strategica delle condizioni interne                                                                 | DUPQ103                           | Si               | 2        |   |
| 1.4      | OBIETTIVI STRATEGICI PER MISSIONE                                                                           | DUPQ104                           | Si               | W        |   |
| 2.0      | SEO.1 - Sezione Operativa - parte prima                                                                     | DUPQ200                           | Si               | W        |   |
| 2.1      | Valutazione Generale dei mezzi finanziari                                                                   | DUPQ201                           | Si               | 747      |   |
| 2.2      | Fonti di finanziamento                                                                                      | DUPQ202                           | Si               | 1        |   |
| 2.3      | Analisi delle risorse                                                                                       | DUPQ203                           | Si               | 1        |   |
| 2.4      | Indirizzi generali in materia di tributi e tariffe                                                          | DUPQ204                           | Si               | W        |   |
| 2.5      | Indirizzi sul ricorso all'indebitamento per il finanziamento degli investimenti                             | DUPQ205                           | Si               | 747      |   |
| 2.6      | Dimostrazione della coerenza delle previsioni di bilancio con gli strumenti                                 | DUPQ206                           | Si               | W        |   |
| 2.7      | Riepilogo generale della spesa per missioni                                                                 | DUPQ207                           | Si               | 2        |   |
| 2.8      | Valutazione sulla composizione del Fondo Pluriennale Vincolato                                              | DUPQ208                           | Si               | W        |   |
| 2.9      | MISSIONI E PROGRAMMI OPERATIVI                                                                              | DUPQ205                           | Si               | 747      |   |
| 2.9.001  | Miss. 01 P.O. Organi istituzionali                                                                          | DUPQ205                           | Si               | 2        |   |
| 2.9.002  | Miss. 01 P.O. Segreteria generale                                                                           | DUPQ205                           | Si               | *        |   |
| W Apr    | i Relazione Completa                                                                                        | 4                                 | pri Para         | agrafo 🌩 |   |
| erimento | o dati aggiuntivi e gestione dei singoli paragrafi del DUP.                                                 | ti                                | r                | n        | 1 |
| E' po    | ssibile, a scelta:                                                                                          | Attivo                            |                  |          |   |
| •        | lecidere se inserire un paragrafo all'interno della relazione:                                              | Si                                | -                |          |   |

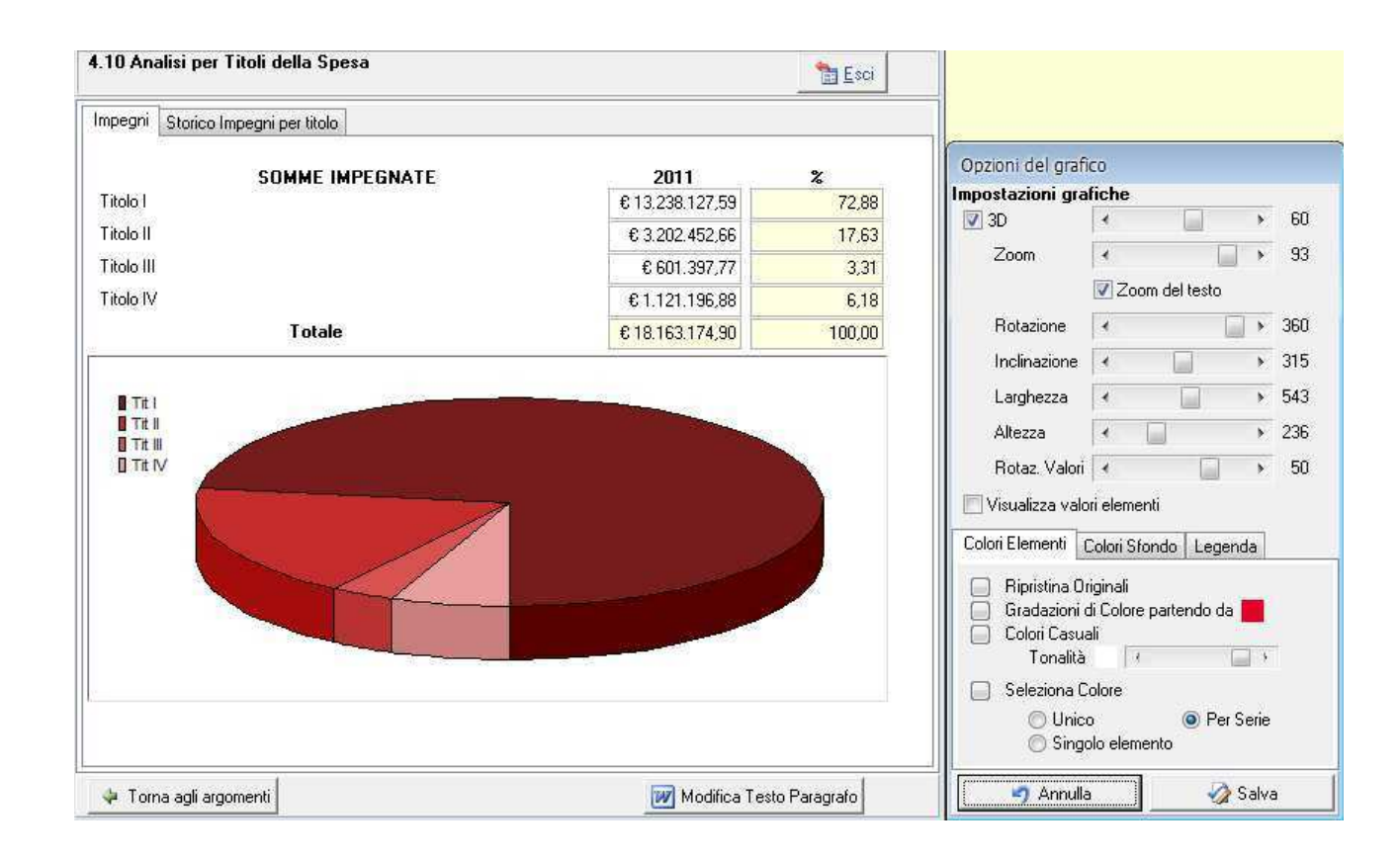

Per una corretta redazione dell'elaborato è necessario integrare i dati recuperati del documento con ulteriori informazioni. Ogni paragrafo può essere aperto e modificato

Si accede al singolo paragrafo cliccando sul bottone Apri Paragrafo i oppure con il doppio click del mouse.

### Esempio di "Fonti di finanziamento"

|   | 2.1 | Valutazione Generale dei mezzi finanziari                                       | DUPQ201 | Si [ | W  |
|---|-----|---------------------------------------------------------------------------------|---------|------|----|
| ► | 2.2 | Fonti di finanziamento                                                          | DUPQ202 | Si 🔊 | Ø. |
|   | 2.3 | Analisi delle risorse                                                           | DUPQ203 | Si 🤊 | Ø. |
|   | 2.4 | Indirizzi generali in materia di tributi e tariffe                              | DUPQ204 | Si   | W  |
|   | 2.5 | Indirizzi sul ricorso all'indebitamento per il finanziamento degli investimenti | DUPQ205 | Si   | W  |
|   | 2.6 | Dimostrazione della coerenza delle previsioni di bilancio con gli strumenti     | DUPQ206 | Si [ | W  |

| Esercizio: 2015 -                         | DUP - DOCUME          | NTO UNICO DI P        | ROGETTAZIONE      |                 |                        |                 | • |  |
|-------------------------------------------|-----------------------|-----------------------|-------------------|-----------------|------------------------|-----------------|---|--|
| 2.2 Fonti di finanziamento                |                       |                       |                   |                 |                        |                 |   |  |
|                                           | Acc. di comp.<br>2013 | Acc. di comp.<br>2014 | Assestato<br>2015 | Progra<br>2016  | mmazione pluri<br>2017 | ennale<br>2018  |   |  |
| FPV di entrata sp.                        | 0.00                  | € 0,00                | € 100,00          | € 0,00          | € 0,00                 | € 0,00          |   |  |
| Entrate Tit I II e III (+)                | € 22.139.333,24       | € 19,492,895,29       | € 21.763.266,36   | € 21.115.934,29 | € 21.066.008,89        | € 21.066.008,89 |   |  |
| TOT. Ent. Corr.                           | € 22.139.333,24       | € 19.492.895,29       | € 21.763.366,36   | € 21.115.934,29 | € 21.066.008,89        | € 21.066.008,89 |   |  |
| Entrate Tit 4.02.06 (+)                   | € 0,00                | € 0,00                | € 0,00            | € 0,00          | € 0,00                 | € 0,00          |   |  |
| Av. di Amm sp. co. (+)                    | € 0,00                | € 0,00                | € 562.465,77      | € 0,00          | € 0,00                 | € 0,00          |   |  |
| Ent. parte cap.<br>dest. sp. correnti (+) | € 0,00                | € 0,00                | € 0,00            | € 0,00          | € 0,00                 | € 0,00          |   |  |
| Ent. parte co. dest.                      | € 0,00                | € 0,00                | € 86.000,00       | € 0,00          | € 0,00                 | € 0,00          |   |  |
| Ent. acc. prest. dest.                    | € 0,00                | € 0,00                | € 86.000,00       | € 0,00          | € 0,00                 | € 0,00          |   |  |
| TOT. Ent. rimb. pr                        | € 0,00                | € 0,00                | € 562.465,77      | € 0,00          | € 0,00                 | € 0,00          |   |  |
| FPV ent. per spese<br>conto capitale (+)  | € 0,00                | € 0,00                | € 5.980.629,90    | € 5.431.273,16  | € 652.433,76           | € 652.433,76    |   |  |
| Avanzo amm.ne per                         | € 0,00                | € 0,00                | € 0,00            | € 0,00          | € 0,00                 | € 0,00          |   |  |
| Entrate Tit. 4-5-6 (+)                    | € 2.290.159,41        | € 8.193.781,63        | € 26.216.295,51   | € 16.419.670,41 | € 6.804.936,50         | € 6.804.936,50  |   |  |
| Ent. Tit. 4.02.06 (-)                     | € 0,00                | € 0,00                | € 0,00            | € 0,00          | € 0,00                 | € 0,00          |   |  |
| Ent. parte cap. dest.                     | € 0,00                | € 0,00                | € 0,00            | € 0,00          | € 0,00                 | € 0,00          |   |  |
| Ent. parte corr. dest.                    | € 0,00                | € 0,00                | € 86.000,00       | € 0,00          | € 0,00                 | € 0,00          |   |  |
| Ent. Tit. 5.02 - 5.03 -                   | € 0,00                | € 0,00                | € 0,00            | € 0,00          | € 0,00                 | € 0,00          |   |  |
| Ent. accens. prest.                       | € 0,00                | € 0,00                | € 86.000,00       | € 0,00          | € 0,00                 | € 0,00          |   |  |
| TOT. Ent. C/Cap.                          | € 2.290.159,41        | € 8.193.781,63        | € 32.196.925,41   | € 21.850.943,57 | € 7.457.370,26         | € 7.457.370,26  |   |  |
| Ent. T. 4.02 - 5.03 - 5.04 (+)            | € 0,00                | € 0,00                | € 0,00            | € 0,00          | € 0,00                 | € 0,00          |   |  |
| Ent. Tit. 7.00 (+)                        | € 0,00                | € 0,00                | € 0,00            | € 0,00          | € 0,00                 | € 0,00          |   |  |
| Ent. Tit. 9.00 (+)                        | € 4.829.416,76        | € 3.434.633,73        | € 8.559.138,06    | € 8.709.038,06  | € 8.709.038,06         | € 8.709.038,06  |   |  |
| TOT. Generale                             | € 29.258.909,41       | € 31.121.310,65       | € 63.081.895,60   | € 51.675.915,92 | € 37.232.417,21        | € 37.232.417,21 |   |  |
|                                           |                       |                       |                   |                 |                        |                 |   |  |
| 💠 Torna agli argo                         | menti                 |                       |                   | 💓 Modifica      | Testo Paragrafo        |                 |   |  |

Il bottone Modifica Testo Paragrafo permette di accedere direttamente al documento in formato word (relativo solo al paragrafo selezionato): da qui è possibile apportare modifiche anche alla parte testuale.

**ATTENZIONE**: durante le modifiche <u>non cancellare</u> i campi in grigio (di solito relativi a dati contabili) ed i grafici. Questi sono i dati che di volta in volta vengono riaggiornati dal programma. La modifica di questi dati deve avvenire solo attraverso l'apposita maschera.

Ad ogni modo, a seguito di cancellazioni involontarie o modifiche effettuate, è possibile ripristinare sia il documento predefinito standard sia il grafico, cliccando con il **tasto dx** del mouse e scegliendo il comando **"Ripristina documento originale".** Ovviamente tutte le modifiche apportate al singolo paragrafo andranno perse. Non utilizzare "Carica Documenti da File" (funzionante solo per uso interno della software house).

| L N | _ |         | -                                  |                                                                               |         |         |    | _ |
|-----|---|---------|------------------------------------|-------------------------------------------------------------------------------|---------|---------|----|---|
|     |   | 2.5     | Indirizzi sul ricorso              | DUPQ205                                                                       | Si      | W       |    |   |
|     |   | 2.6     | Dimostrazione dell                 | Dimostrazione della coerenza delle previsioni di bilancio con gli strumenti D |         |         |    | W |
|     |   | 2.7     | Riepilogo general:                 | della escen ser missioni                                                      | DUPQ207 | Si      | 1  |   |
|     |   | 2.8     | Valutazione su                     | Ripristina documento originale                                                |         | DUPQ208 | Si | W |
|     |   | 2.9     | MISSIONI E PI                      | Carica Documenti da File                                                      |         | DUPQ209 | Si | W |
|     |   | 2.9.001 | Miss. 01 P.O. Urganı ıstıtuzionalı |                                                                               |         |         | Si | 1 |
|     |   | 2.9.002 | Miss. 01 P.O. Segreteria generale  |                                                                               |         | DUPQ209 | Si | 8 |
|     |   | 2.9.010 | Miss. 01 P.O. Riso                 | orse umane                                                                    |         | DUPQ209 | Si | 8 |

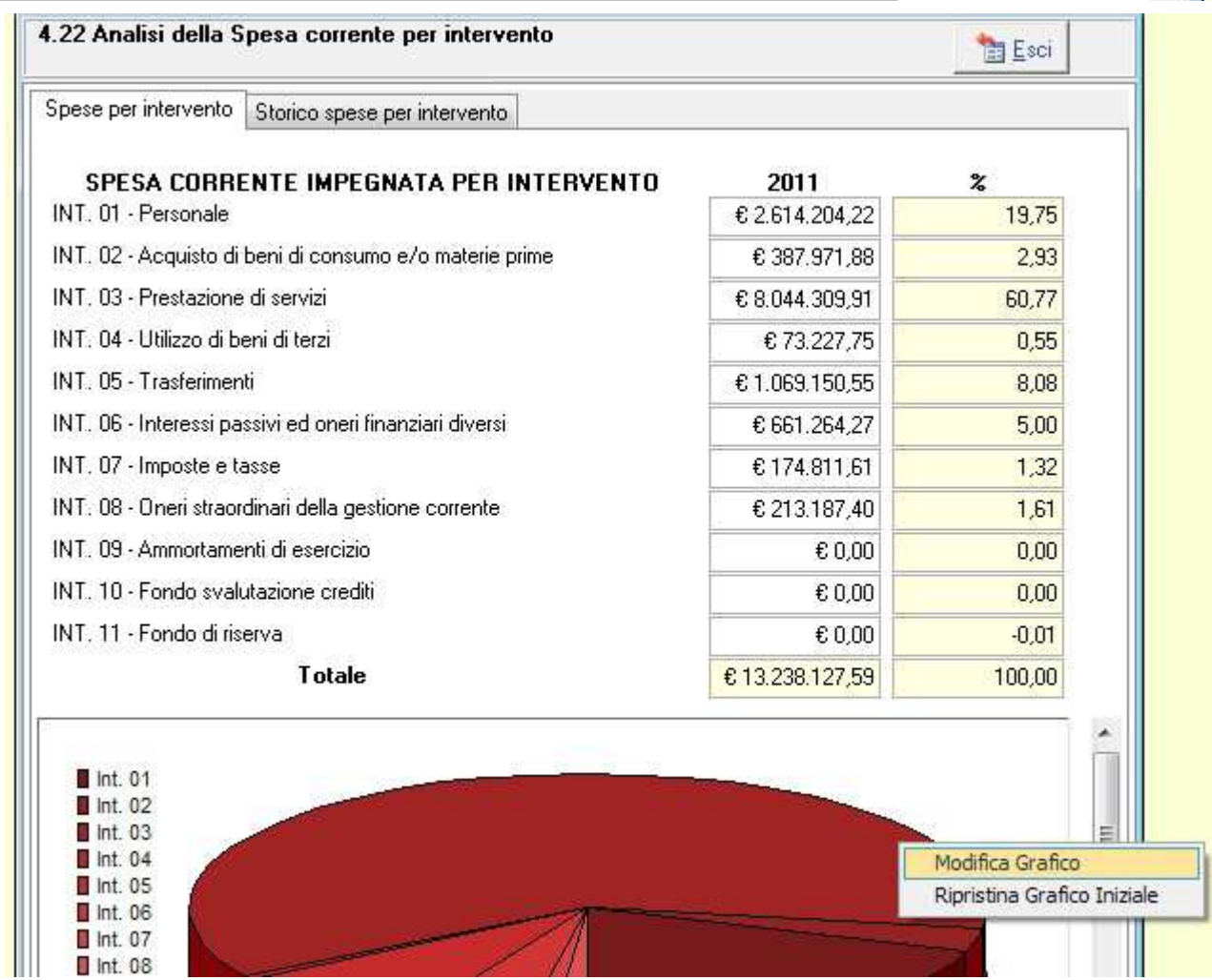

Creazione e stampa del documento in formato Word.

Una volta apportate le modiche ai singoli paragrafi, per creare il documento finale cliccare sul bottone Apri Relazione Completa.

Il programma raggrupperà ogni singolo paragrafo attivo e creerà un unico documento.

Al documento unico non è possibile apportare modifiche (bisognerà agire sempre su ogni singolo paragrafo).

Per eventuali formattazioni salvare il documento con "Salva su file...".

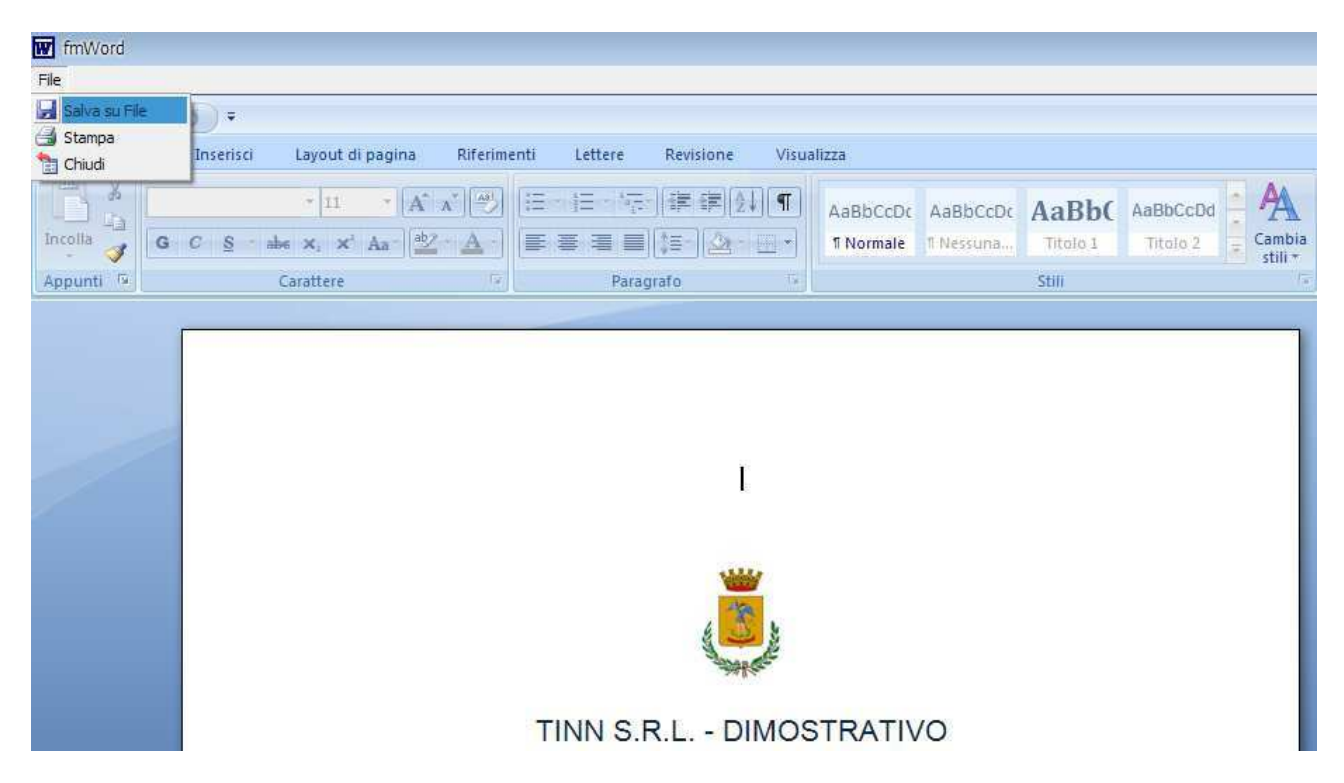